## **Accessing E-Learning Courses**

1. Go to https://icatt.moodlecloud.com click on create an account 2. You will need to consent to the ICATT **Privacy Notice** • **Cookies Policy** • Username or email • Terms of Service Password 3. Your new account must have • Username (all lowercase) Is this your first time here? Password (follow security requirements on website) • Create new account • Email address English (United States) (en\_us) + Cookies notice First Name • Last Name • Our site Home Dashboard My course 4. Check your email to confirm account creation > takes Welcome, Student! 👏 you to your dashboard>click on Home Recently accessed courses - C 🗅 https://icatt.mooi 5. Once on your home page you will look at the Your site Home Dashboard My courses Available courses and choose from the ones with Your site the MARAD logo: M Internal Controls Available courses Moodle Practice Room This class is for practicing the Moodle features Fraud, Waste, and Abuse 🔊 💣 Protecting Grant Funding from Fra •) 🖬 nal Controls 刘 💣 Dashboard My co 6. Click Enroll me in this course Internal Controls Course Participa General Opened: Priday, December 6, 2024, 1:22 PM Closes: Saturday, December 6, 2025, 1:22 PM 1

## **Accessing E-Learning Courses**

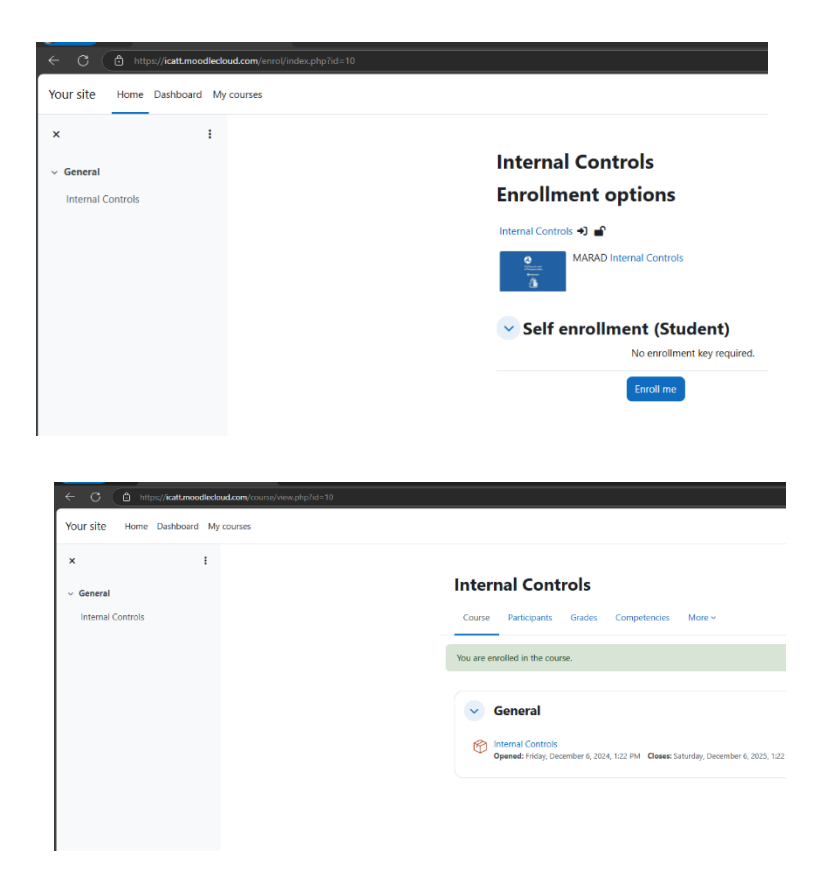

 Click on the course name and then enter and your course will begin playing in the window

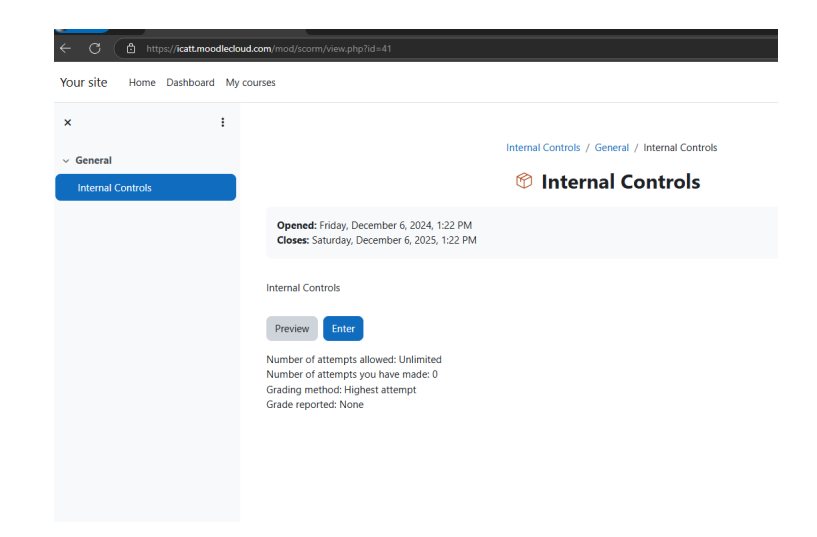